• After receiving "A Permission Request is Ready for Your Review" email, from your Faculty Center, click on the home icon in the upper righthand corner to access the My Worklist – Summary View tile.

| CSUSB Homepage                                                      | My Schedule       |                       |             | <u> </u>  | ¢         | : ( | $\oslash$ |
|---------------------------------------------------------------------|-------------------|-----------------------|-------------|-----------|-----------|-----|-----------|
| eros                                                                |                   |                       |             |           |           |     | -         |
| Faculty Center Advisor Center Search                                |                   |                       |             |           |           |     |           |
| My Schedule   Class Roster   Grade Roster                           |                   |                       |             |           |           |     |           |
| My Schedule                                                         |                   |                       |             |           |           |     |           |
|                                                                     |                   |                       |             |           |           |     |           |
| Fall 2021   CSU San Bernardino Change Term                          |                   |                       |             |           |           |     | l         |
| Select display option                                               | My Exam Schedule  |                       |             |           |           |     |           |
| Show All Classes     Show Enrolled Classes Only                     |                   |                       |             |           |           |     |           |
| Icon Legend 🏾 🏤 Class Roster 🔄 Grade Roster 🔲 Learning Management 🚽 | Class Permissions |                       |             |           |           |     |           |
|                                                                     | 87                |                       |             |           |           |     |           |
| My Teaching Schedule > Fall 2021 > CSU San Bernardino               |                   |                       |             |           |           |     |           |
|                                                                     |                   |                       |             |           |           |     |           |
|                                                                     | All 👻             | Search in All Content |             |           |           |     | Q         |
|                                                                     |                   |                       |             |           |           | _   |           |
| COOD Homepage                                                       |                   |                       |             |           |           |     |           |
|                                                                     |                   |                       |             |           |           |     |           |
| Equility Control                                                    | Class Restar      | Crada Pastar          | Max Montell | et Cumm   |           |     |           |
| Faculty Center                                                      | Class Roster      | Grade Roster          | wy worki    | st - Sumn | ary vie   | ~   |           |
| $F = mc^2$                                                          | <b>ZROSIER</b>    |                       |             | ୍ର        | h         |     |           |
|                                                                     |                   | Δ+ 🥢                  |             |           | Ц         |     |           |
|                                                                     |                   |                       |             |           |           |     |           |
|                                                                     |                   |                       |             | '         | $\forall$ |     |           |
|                                                                     |                   | -                     |             |           |           |     |           |
|                                                                     |                   |                       |             |           |           |     |           |
|                                                                     |                   |                       |             |           |           |     | 4         |

• Or click on the NavBar icon to access the link to My Worklist – Summary.

|                                                                                                    | My Schedule                                                                                                    | ଲ |
|----------------------------------------------------------------------------------------------------|----------------------------------------------------------------------------------------------------|---|
| Faculty Center         Advisor Center         Search           My Schedule         Class Roster         Grade Roster           My Schedule         Class Roster         Grade Roster                                                                    |                                                                                                    |   |
| Fail 2021   CSU San Bernardino       Change Term         Select display option <ul> <li>Show All Classes</li> <li>Show Enrolled Classes Only</li> </ul> Icon Legend <ul> <li>Class Roster</li> <li>Crade Roster</li> <li>Learning Management</li> </ul> | My Exam Schedule                                                                                                    |   |
| My Teaching Schedule > Fall 2021 > CSU San Bernardino                                                                                                    |                                                                                                    |   |
|                                                                                                    | Image: Constraint of the second second s |   |
|                                                                                                    | Search<br>Menu<br>My Workist -<br>Summary                                                                                                    |   |

- The Worklist items that require your review will be listed.
- Each line represents a unique Permission Request (Add Before Census/Add After Census/Drop After Census) with a student's name and ID indicated.
- Click on one of the links.

| Worklist       |            |                  |                    |          |             |             |                         |                           |
|----------------|------------|------------------|--------------------|----------|-------------|-------------|-------------------------|---------------------------|
| Worklist for   |            |                  |                    |          |             |             |                         |                           |
| Detail View    |            |                  | Worklist Filters   |          | ▼ S Feed ▼  |             |                         |                           |
| Worklist Items |            |                  |                    |          |             | Personalize | Find   View All   💷   🔣 | First 🕢 1-11 of 11 🕑 Last |
| From           | Date From  | Work Item        | Worked By Activity | Priority | Link        |             |                         |                           |
|                | 10/24/2022 | Approval Routing | Approval Workflow  | ~        | <u>PR -</u> |             | Mark Worked             | Reassign                  |
|                | 10/24/2022 | Approval Routing | Approval Workflow  | ~        | PR -        |             | Mark Worked             | Reassign                  |
|                | 10/24/2022 | Approval Routing | Approval Workflow  | ~        | PR -        |             | Mark Worked             | Reassign                  |

- The student's Permission Request will populate your page.
- Review the request. If needed, you may access the student's PAWS report and unofficial transcript.
   Note: PeopleSoft access will determine whether you are able to access the PAWS and unofficial transcript.
- For Add and Drop After Census Permission Requests, you may access the student's supporting documentation.
- Click Approve or Deny a comment will be required if the request is denied.
- Click on My Worklist Summary to access additional requests.
- Examples:

## (Add Before Census)

| Name         | Seq                              | # 5                                         |        | PAWS                      |
|--------------|----------------------------------|---------------------------------------------|--------|---------------------------|
| Career       | UGRD Term                        | Spring 2020                                 |        | View Unofficial Transcrip |
| Class Nbr    | 40875 ACCT INFO S                | SYSTEMS & BUS ETHIC                         | S      |                           |
|              | ACCT 315-01<br>LEC (40875)       | MoWe 8:00AM - 9:10Al<br>Jack Brown Hall 257 | Л      |                           |
| Related Cla  | 55                               |                                             |        |                           |
| 40876        | ACCT 315-02 Mo<br>LAB (40876) Ja | oWe 9:10AM - 9:50AM<br>ck Brown Hall 257    |        |                           |
| Permission   | (s) to Request                   |                                             |        |                           |
| 1 (S)        | Requisites                       | TimeConflict                                |        |                           |
|              | Closed Class                     | Unit Load                                   |        |                           |
| Tota         | I Enrolled Units Allowed         | 0.00                                        |        |                           |
|              | nstructor/Dept Consent           |                                             |        |                           |
| Justificatio | n Box                            |                                             |        |                           |
| test         |                                  |                                             |        |                           |
|              |                                  |                                             |        |                           |
| DateT        | ime User                         |                                             | Commen |                           |
| 1            |                                  |                                             |        |                           |

## (Add After Census)

|                   |                             | Seq #        | 3                                            |           |      |                       | PAWS                       |
|-------------------|-----------------------------|--------------|----------------------------------------------|-----------|------|-----------------------|----------------------------|
| Name              | CDD                         | Tarma C      | oring 2020                                   |           |      |                       |                            |
| Class Nhs         | UND VOOL                    | ierm 5       | pring 2020                                   |           |      |                       | View Unofficial Transcript |
| Class NDF 43<br>K | KINE 114F-92<br>ACT (43139) | TuTr<br>Palm | n 10:00AM - 11:50AM<br>n Desert Campus-Rec & |           |      |                       |                            |
| Permission(s      | s) to Request Afte          | er Censu     | n<br>S                                       |           |      |                       |                            |
| Re                | equisites                   |              | Simultaneous enrollment                      |           |      |                       |                            |
| i ⊂ ci            | osed Class                  |              | Unit Load                                    |           |      |                       |                            |
| 🗏 Ins             | structor/Dept Cons          | ent          |                                              |           |      |                       |                            |
| Justification     | Box                         |              |                                              | 1         |      |                       |                            |
| Test              |                             |              |                                              |           |      |                       |                            |
| Attachment(s      | s)<br>Descripti             | on           |                                              | File Name | View |                       |                            |
| 1 1               |                             |              |                                              |           | View |                       |                            |
| (Drop After       | r Census)                   |              | Enrollment Request I<br>Approve Den          | D<br>y    |      |                       |                            |
| Coy               | yote ID                     |              | Seg No 1 With                                | hdraw All |      |                       |                            |
| Nar               | me                          |              |                                              |           |      |                       |                            |
| Dro               | p After Census              | - Course     | e(s) Selected                                |           |      | PAWS                  |                            |
|                   | ECTS 519-87<br>SEM (41050)  |              | ONLINE                                       |           |      | View Unofficial Trans | cript                      |
|                   |                             |              |                                              |           |      |                       |                            |
| Jus               | stification                 |              |                                              |           |      |                       |                            |

| Descri                    | ption     | Document<br>Date | Attached File     | View |
|---------------------------|-----------|------------------|-------------------|------|
|                           |           | 04/20/2020       |                   | View |
| DateTime                  |           | Comment          |                   |      |
|                           |           |                  |                   |      |
| Student Attendance Decord | Excellent | Enrollment Requ  | est ID 0000000000 |      |

- If approved, the link will be removed from your Worklist and the next approver (e.g. Department Chair/College Approvers) will be notified to review the pending Permission Request.
- If denied, the Permission Request will stop at that step and the student will be notified about the denial.
- Once all applicable approvers have approved the request, the Office of the Registrar will be notified for final processing. A final email notification to the instructor will be forwarded as confirmation of final processing.

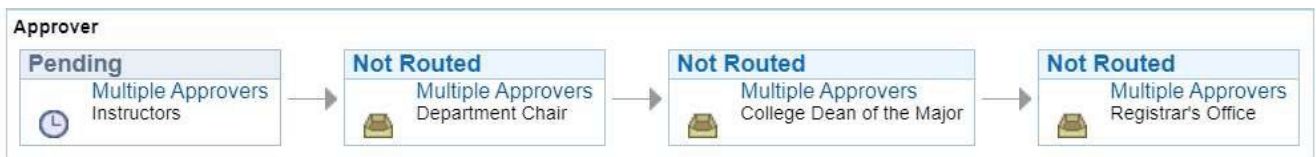